# 迈动邮箱配置文档

新邮箱账号开通后,需要先通过网页登录,修改密码后邮箱才会激活,网页登录地 址如下,平时收发邮件也可以通过网页登录: mail.meddo.com.cn mail.chengsmart.com mail.lischka.cn

新账号开通后, 默认密码统一为: Mdyl-834222, 为了安全起见, 请务必修改 密码。

| 迈动邮箱配置文档                      | 1 |
|-------------------------------|---|
| mail.meddo.com.cn 配置          | 2 |
| mail lischka cn 配置            | 5 |
| mail changemart com           | U |
| man.chengsmart.com <u>能</u> 且 | J |
| 丁心又谷广咖乱且                      | 0 |

# mail.meddo.com.cn 配置

手机及客户端邮箱服务器配置, IMAP 和 POP3 选择一种即可

#### IMAP 协议设置 (推荐)

·SSL 关闭

接收邮件服务器:imap.meddo.com.cn,端口143

发送邮件服务器:smtp.meddo.com.cn,端口25

·SSL 开启

接收邮件服务器:imap.meddo.com.cn,端口993

发送邮件服务器:smtp.meddo.com.cn,端口465

POP3 协议设置

·SSL 关闭

接收邮件服务器:pop3.meddo.com.cn,端口110

发送邮件服务器:smtp.meddo.com.cn,端口25

·SSL 开启

接收邮件服务器:pop3.meddo.com.cn,端口995

发送邮件服务器:smtp.meddo.com.cn,端口465

收件箱:

旧邮件请登录网页->其他文件夹->xxxx@meddo.com.cn->INBOX,

(如果看到的页面与下图不符,请尝试点击文字前面的三角)

具体位置请看下图:

| C      | 上海迈动医疗器械股份有I        | 限公司<br>CO., LTD |
|--------|---------------------|-----------------|
|        | 我的邮箱                |                 |
|        |                     |                 |
|        | 已发送                 |                 |
| $\sim$ | 草稿箱                 |                 |
|        | 已删除                 | Ē               |
| •      | 垃圾邮件                | ā               |
|        | ▼其他文件夹              | +               |
| •      | ✓ jianhua.zhang@med |                 |
|        | Archive             | _               |
|        | Deleted Messages    |                 |
|        | INBOX               |                 |
|        | Drafts              | _               |
|        | Junk                | - 1             |
|        | Sent Messages       |                 |
|        | 垃圾邮件                |                 |
|        | 已删除                 |                 |
| -000   | 已发送                 |                 |
|        | 广告邮件                |                 |
|        | 草稿箱                 |                 |
|        | 订阅邮件                |                 |
|        | 标签                  | +               |
|        | 甘他邮箱                | 0               |

移动邮件到收件箱:

若想在收件箱中查看旧邮件,请将鼠标移动到 INBOX 上,然后点击 INBOX 后 面的三角->移动全部邮件->收件箱,具体请看下图:

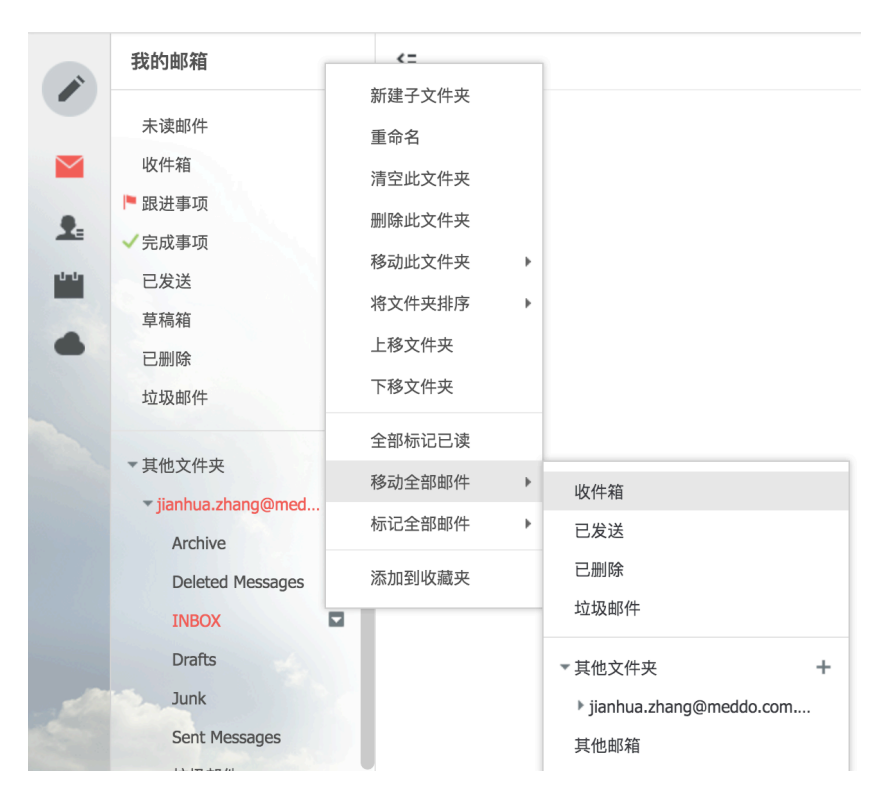

# mail.lischka.cn 配置

客户端登录,包括手机 app 客户端可参考下面的设置:

### IMAP 协议设置 (推荐)

·SSL 关闭

接收邮件服务器:imap.ym.163.com,端口143

发送邮件服务器: smtp.ym.163.com, 端口 25

·SSL 开启

接收邮件服务器:imap.ym.163.com,端口993

发送邮件服务器: smtp.ym.163.com, 端口 994

POP3 协议设置

·SSL 关闭

接收邮件服务器: pop.ym.163.com, 端口 110

发送邮件服务器: smtp.ym.163.com, 端口 25

·SSL 开启

接收邮件服务器:pop.ym.163.com,端口 995

发送邮件服务器: smtp.ym.163.com, 端口 994

#### mail.chengsmart.com 配置

客户端登录,包括手机 app 客户端可参考下面的设置:

IMAP 协议设置 (推荐)

#### ·SSL 关闭

接收邮件服务器: imap.exmail.qq.com, 端口 143

发送邮件服务器:smtp.exmail.qq.com,端口25

#### ·SSL 开启

接收邮件服务器: imap.exmail.qq.com, 端口 993

发送邮件服务器: smtp.exmail.qq.com, 端口 465

#### POP3 协议设置

·SSL 关闭

接收邮件服务器: pop.exmail.qq.com, 端口 110

发送邮件服务器: smtp.exmail.qq.com, 端口 25

·SSL 开启

接收邮件服务器:pop.exmail.qq.com,端口995

发送邮件服务器:smtp.exmail.qq.com,端口465

#### 手机及客户端配置

收件服务器 IMAP 和 POP 二者选其一即可,手机客户端建议使用 POP,具体 不 同客户端详细使用方法请参考以下步骤:

# iPhone 设置

第一步:我们先开下手机,并进入到桌面。

第二步 进入到桌面后,我们点击打开桌面中一个"设置"

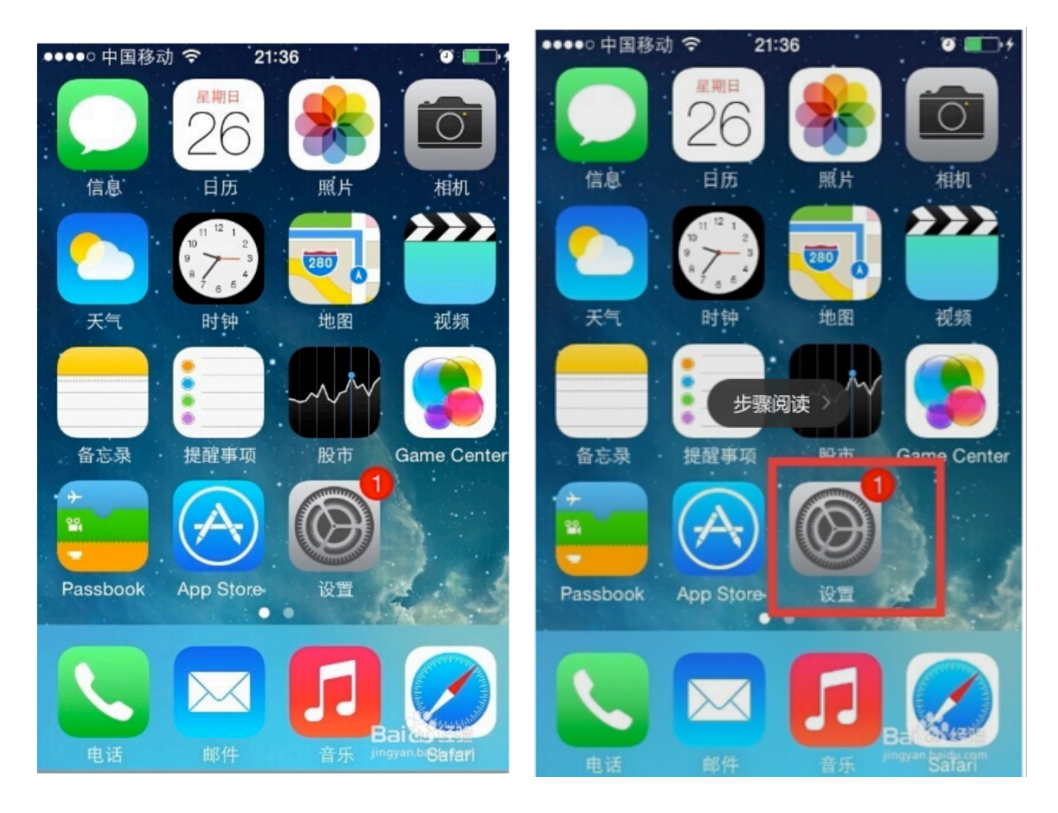

第三步:打开设置就能看到一些关于我们手机上的设置界 面

第四步:接着,我们在设置界面中往下拉,找到"邮件、通讯录、日历"这个选项并点开

|            | 设置        |   | •••oo f | 国移动 🗢  | 21:36  | ° 💶 🖓 |
|------------|-----------|---|---------|--------|--------|-------|
| $\bigcirc$ | 通用 1      | > | (Å)     | 通田     | 设直     |       |
|            | 墙纸与亮度     | > |         | 墙纸与亮图  | 吏      | >     |
| <b>(</b> ) | 声音        | > |         | 声音     |        | >     |
| £          | 密码        | > | •       | 密码     |        | >     |
|            | 隐私        | > |         | 隐私     | 步骤阅读 > | >     |
|            |           |   |         |        |        |       |
| $\bigcirc$ | iCloud    | > |         | iCloud |        | >     |
|            | 邮件、通讯录、日历 | > |         | 邮件、通识  | 讯录、日历  | >     |
|            | 备忘录       | > |         | 备忘录    |        | >     |
|            | 提醒事项      | > |         | 提醒事项   |        |       |

第五步:点击添加账户

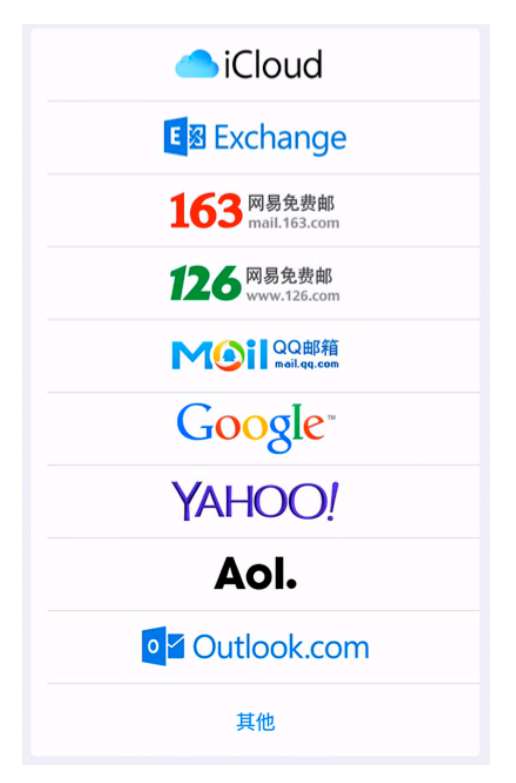

第六步:点击其他

| 邮件                |   |
|-------------------|---|
| 添加邮件帐户            | > |
|                   |   |
| 通讯录               |   |
| 添加 LDAP 帐户        | > |
| 添加 CardDAV 帐户     | > |
|                   |   |
| 日历                |   |
| 添加 CalDAV 帐户      | > |
| 添加已订阅的日历          | > |
|                   |   |
| 服务器               |   |
| 添加 OS X Server 帐户 | > |

第七步:点击添加邮件账户 名称:自己取

电子邮件:迈动邮箱

密码:邮箱密码

点击下一步

| 取消   | 新建帐户             | 下一步 |
|------|------------------|-----|
|      |                  |     |
| 名称   | Kobe             |     |
| 电子邮件 | xxx@meddo.com.cn |     |
| 密码   | •••••            |     |
| 描述   | meddo.com.cn     |     |
|      |                  |     |

第八步:选择 POP 服务器:参考上文 账号:迈动邮箱 密码: 邮箱密码 端口:参考上文

SSL:开 服务器:参考上文 账号:迈动邮箱 密码:选填 端口:参考上文 SSL:参考上文 如图 点击下一步

第九步:点击存储,设置完成

PS: 若以上无法解决问题, 请携带相应设备到研发部寻求帮助.